# **Reverse Asset Disposal**

# Precondition:

Asset Disposal - Partially Depreciated Asset

• Asset Disposal - Partially Depreciated Asset

<u>Reverse Asset Disposal</u> 1. Fixed Assets > Activities >Fixed Assets > Fixed Assets tab 2. Filter for this record

- Asset No. = <Created Asset>
- 3. Select the record and click Open Selected button

| Fixed Asset - AM-11                                                               |                                           |                              | — 🗆 ×                  |  |  |  |  |  |  |
|-----------------------------------------------------------------------------------|-------------------------------------------|------------------------------|------------------------|--|--|--|--|--|--|
| New Save Search Dele                                                              | te Undo Duplicate Create Asset Depreciate | Reverse Reverse All Retire E | xport Close            |  |  |  |  |  |  |
| Details GL Accounts History Depreciation Methods Activities Attachments Audit Log |                                           |                              |                        |  |  |  |  |  |  |
| Asset No                                                                          | AM-11                                     | Asset Info                   |                        |  |  |  |  |  |  |
| Asset Description                                                                 | Truck-9829TP                              | Serial No                    | T38-01                 |  |  |  |  |  |  |
| Asset Group                                                                       | V                                         | Notes                        | Test Notes-T38         |  |  |  |  |  |  |
| Department                                                                        |                                           | Market Value                 | 0.00                   |  |  |  |  |  |  |
| Location +                                                                        | 0000 - Home Office                        | Insurance Value              | 0.00                   |  |  |  |  |  |  |
| Date Acquired 🔸                                                                   | 10/10/2022                                | Pool ID                      |                        |  |  |  |  |  |  |
| Default placed in service 🔸                                                       | 10/11/2022                                | Manufacturer Name            |                        |  |  |  |  |  |  |
| Depreciation Method 🛛 🔸                                                           | Straight Line-1                           | Model No                     |                        |  |  |  |  |  |  |
| Default Cost 🛛 🔸                                                                  | 100,000.00                                | Import                       |                        |  |  |  |  |  |  |
| Forex Rate                                                                        |                                           | Imported                     |                        |  |  |  |  |  |  |
| Currency *                                                                        | USD                                       | Imported Dep Thru Date       |                        |  |  |  |  |  |  |
| Default Salvage Value                                                             | 10,000.00                                 | Depresiation Tax to date     |                        |  |  |  |  |  |  |
| Basis Description                                                                 |                                           | Depreciation Tax to date     |                        |  |  |  |  |  |  |
| Asset Status                                                                      |                                           |                              |                        |  |  |  |  |  |  |
| Acquired                                                                          |                                           |                              |                        |  |  |  |  |  |  |
| Depreciated                                                                       |                                           | Disposal                     |                        |  |  |  |  |  |  |
| Fully Depreciated                                                                 |                                           | Disposition Date             | 01/01/2023             |  |  |  |  |  |  |
| Disposed                                                                          |                                           | Disposition No               | AMDIS-8                |  |  |  |  |  |  |
|                                                                                   |                                           | Disposition Comment          |                        |  |  |  |  |  |  |
|                                                                                   |                                           | Disposition Amount           |                        |  |  |  |  |  |  |
|                                                                                   |                                           |                              |                        |  |  |  |  |  |  |
|                                                                                   |                                           |                              |                        |  |  |  |  |  |  |
|                                                                                   |                                           |                              |                        |  |  |  |  |  |  |
| ? 🔘 🖓 0.29s [ Read                                                                | ły                                        |                              | I I of 1 ▷ ▷ C Refresh |  |  |  |  |  |  |

#### 4. Click Reverse button

| Fixed Asset - AM-11   |                                                                                   | — | x |
|-----------------------|-----------------------------------------------------------------------------------|---|---|
| New Save Search Del   | te Undo Duplicate Create Asset Depreciate Reverse Reverse All Retire Export Close |   |   |
| Details GL Accounts H | istory Depreciation Methods Activities Attachments Audit Log                      |   |   |
| Asset No              | AM-11 Asset Info                                                                  |   |   |
| A 1.5 1.1             |                                                                                   |   |   |

| Fixed Asset - AM-11 X                                                                                 |                                                           |                     |                |        |  |           |  |  |
|----------------------------------------------------------------------------------------------------|-----------------------------------------------------------|---------------------|----------------|--------|--|-----------|--|--|
| New Save Search Delete Undo Duplicate Create Asset Depreciate Reverse Reverse All Retire Export Close |                                                           |                     |                |        |  |           |  |  |
| Details GL Accounts History Depreciation Methods Activities Attachments Audit Log                     |                                                           |                     |                |        |  |           |  |  |
| Asset No AM-11                                                                                        |                                                           | Asset Info          |                |        |  |           |  |  |
| Asset Description Truck-9829TP                                                                        |                                                           | Serial No           | T38-01         |        |  |           |  |  |
| Asset Group V                                                                                         |                                                           | Notes               | Test Notes-T38 |        |  |           |  |  |
| Department                                                                                            |                                                           |                     |                |        |  | 0.00      |  |  |
| Location * 0000 - Hom                                                                                 |                                                           | $\frown$            |                |        |  | 0.00      |  |  |
| Date Acquired * 10/10/2022                                                                            |                                                           | $(\mathbf{i})$      |                |        |  |           |  |  |
| Default placed in service + 10/11/2022                                                                |                                                           |                     |                |        |  |           |  |  |
| Depreciation Method * Straight Lin                                                                    |                                                           |                     |                |        |  |           |  |  |
| Default Cost *                                                                                        |                                                           | 1.6                 |                |        |  |           |  |  |
| Forex Rate                                                                                            |                                                           | Info                |                |        |  |           |  |  |
| Currency * USD                                                                                        | Fixed Asset successfully reversed previous GL Entries for |                     |                |        |  |           |  |  |
| Default Salvage Value                                                                                 |                                                           | AM-11               |                |        |  |           |  |  |
| Basis Description                                                                                     |                                                           |                     |                |        |  |           |  |  |
| Asset Status                                                                                          |                                                           |                     |                |        |  |           |  |  |
| Acquired 🗸                                                                                            |                                                           | ок                  |                |        |  |           |  |  |
| Depreciated 🗸                                                                                         |                                                           |                     |                |        |  |           |  |  |
| Fully Depreciated                                                                                     |                                                           | Disposition Date    |                |        |  |           |  |  |
| Disposed                                                                                              |                                                           | Disposition No      |                |        |  |           |  |  |
|                                                                                                    |                                                           | Disposition Comment |                |        |  |           |  |  |
|                                                                                                    |                                                           | Disposition Amount  |                |        |  |           |  |  |
|                                                                                                    |                                                           |                     |                |        |  |           |  |  |
|                                                                                                    |                                                           |                     |                |        |  |           |  |  |
| ? 🗘 🖓 0.29s [ Ready                                                                                   |                                                           |                     | Id d Page      | 1 of 1 |  | C Refresh |  |  |

5. Click OK
6. Verify the following:

| Fixed Asset - AM-11         |                                              |                              | — 🗆 ×                  |  |  |  |  |  |  |  |
|-----------------------------|----------------------------------------------|------------------------------|------------------------|--|--|--|--|--|--|--|
| New Save Search Dele        | te Undo Duplicate Create Asset Depreciate    | Reverse Reverse All Retire E | xport Close            |  |  |  |  |  |  |  |
| Details GL Accounts Hi      | story Depreciation Methods Activities Attack | hments Audit Log             |                        |  |  |  |  |  |  |  |
| Asset No                    | AM-11                                        | Asset Info                   |                        |  |  |  |  |  |  |  |
| Asset Description           | Truck-9829TP                                 | Serial No                    | T38-01                 |  |  |  |  |  |  |  |
| Asset Group                 | V                                            | Notes                        | Test Notes-T38         |  |  |  |  |  |  |  |
| Department                  |                                              | Market Value                 | 0.00                   |  |  |  |  |  |  |  |
| Location +                  | 0000 - Home Office                           | Insurance Value              | 0.00                   |  |  |  |  |  |  |  |
| Date Acquired 🔸             | 10/10/2022                                   | Pool ID                      |                        |  |  |  |  |  |  |  |
| Default placed in service 🔸 | 10/11/2022                                   | Manufacturer Name            |                        |  |  |  |  |  |  |  |
| Depreciation Method 🛛 🔸     | Straight Line-1                              | Model No                     |                        |  |  |  |  |  |  |  |
| Default Cost 🔹              | 100,000.00                                   | Import                       |                        |  |  |  |  |  |  |  |
| Forex Rate                  |                                              | Imported                     |                        |  |  |  |  |  |  |  |
| Currency +                  | USD                                          | Imported Dep Thru Date       |                        |  |  |  |  |  |  |  |
| Default Salvage Value       | 10,000.00                                    | Depreciation Tax to date     |                        |  |  |  |  |  |  |  |
| Basis Description           |                                              | Depreciation GAAP to date    |                        |  |  |  |  |  |  |  |
| Asset Status                |                                              | Legacy Id                    |                        |  |  |  |  |  |  |  |
| Acquired                    | <b>&gt;</b>                                  |                              |                        |  |  |  |  |  |  |  |
| Depreciated                 | <b>&gt;</b>                                  | Disposal                     |                        |  |  |  |  |  |  |  |
| Fully Depreciated           |                                              | Disposition Date             |                        |  |  |  |  |  |  |  |
| Disposed                    |                                              | Disposition No               |                        |  |  |  |  |  |  |  |
|                             |                                              | Disposition Comment          |                        |  |  |  |  |  |  |  |
|                             |                                              | Disposition Amount           |                        |  |  |  |  |  |  |  |
|                             |                                              |                              |                        |  |  |  |  |  |  |  |
|                             |                                              |                              |                        |  |  |  |  |  |  |  |
| ? 🗘 🖓 0.29s [ Read          | dy                                           |                              | Image 1 of 1 ▶ ▶ ₽ ₽ ₽ |  |  |  |  |  |  |  |

7. Go to History tab, filter for this record and verify Disposal record

• Transaction = Dispose

### Should show 0 record

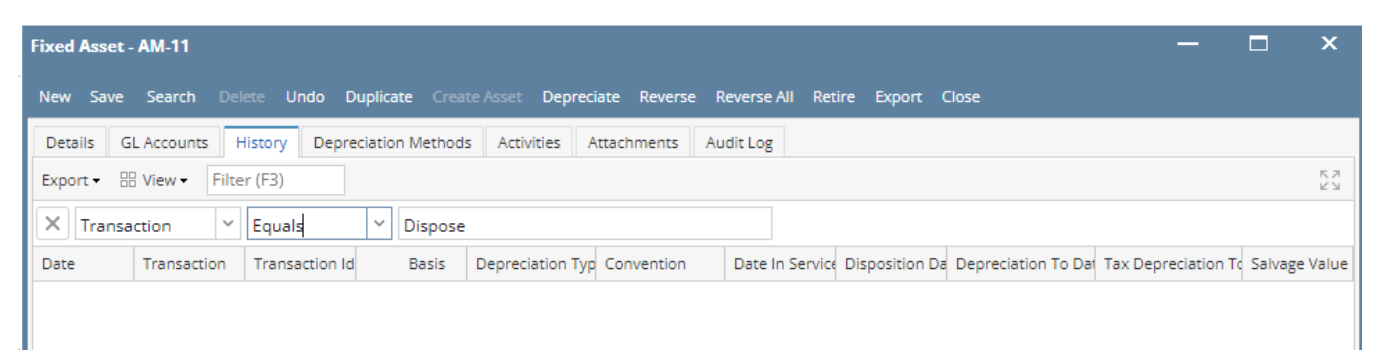

## 8. Close all active screens

- <u>Verify GL entries</u> 1. General Ledger > Activities > GL Account Detail 2. Go to Transactions tab and filter for these records
  - Transaction ID = <GL Transaction ID noted in Asset Disposal Partially Depreciated Asset Step 4>

Should show 6 records with these information:

| Search GL Account Details                         |                                        |                            |                |               |          |            |            |            |             |                | - 0            | ×           |
|---------------------------------------------------|----------------------------------------|----------------------------|----------------|---------------|----------|------------|------------|------------|-------------|----------------|----------------|-------------|
| Close                                             |                                        |                            |                |               |          |            |            |            |             |                |                |             |
| Chart of Accounts Transactions GL Effect View     |                                        |                            |                |               |          |            |            |            |             |                |                |             |
| 🗅 Open Selected 🛛 👌 Export 🕶 🔛 Columns 🔹 🔛 View 🗸 |                                        |                            |                |               |          |            |            |            |             |                |                | 6 records   |
| Batch Id Contains                                 | + Add                                  | d Filter 🦳 — Clear Filters |                |               |          |            |            |            |             |                |                |             |
| X Transaction Id Y Equals Y AMDIS-8               |                                        |                            |                |               |          |            |            |            |             |                |                |             |
| Batch Id Transaction Type Date                    | Transaction Id Transaction Description | Journal Line Description A | Account Id     | Account Name  | Currency | Debit      | Credit     | Debit Unit | Credit Unit | Source Unit De | Source Unit Cr | Exchange Ri |
| BATCH-449 Fixed Assets 01/01/2023                 | AMDIS-8 Truck-9829TP                   | 4                          | 40001-0000-000 | G/L Account-H | USD      | 0.00       | 95,500.00  | 0.0000     | 0.0000      | 0.00           | 0.00           | 1.00000     |
| BATCH-449 Fixed Assets 01/01/2023                 | AMDIS-8 Truck-9829TP                   | 1                          | 16001-0000-000 | Asset Account | USD      | 100,000.00 | 0.00       | 0.0000     | 0.0000      | 0.00           | 0.00           | 1.00000     |
| BATCH-449 Fixed Assets 01/01/2023                 | AMDIS-8 Truck-9829TP                   | 1                          | 16002-0000-000 | Accumulated A | USD      | 0.00       | 4,500.00   | 0.0000     | 0.0000      | 0.00           | 0.00           | 1.00000     |
| BATCH-449 Fixed Assets 01/01/2023                 | AMDIS-8 Truck-9829TP                   | 4                          | 40001-0000-000 | G/L Account-H | USD      | 95,500.00  | 0.00       | 0.0000     | 0.0000      | 0.00           | 0.00           | 1.00000     |
| BATCH-449 Fixed Assets 01/01/2023                 | AMDIS-8 Truck-9829TP                   | 1                          | 16001-0000-000 | Asset Account | USD      | 0.00       | 100,000.00 | 0.0000     | 0.0000      | 0.00           | 0.00           | 1.00000     |
| BATCH-449 Fixed Assets 01/01/2023                 | AMDIS-8 Truck-9829TP                   | 1                          | 16002-0000-000 | Accumulated A | USD      | 4,500.00   | 0.00       | 0.0000     | 0.0000      | 0.00           | 0.00           | 1.00000     |
|                                                   |                                        |                            |                |               |          |            |            |            |             |                |                |             |

3. Click Close button